TEA

# Accessing the GFFC and the IDEA-B LEA MOE Final Compliance Review Report

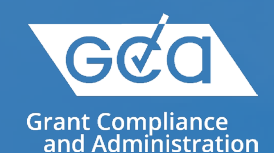

# **TEAL Login and Access**

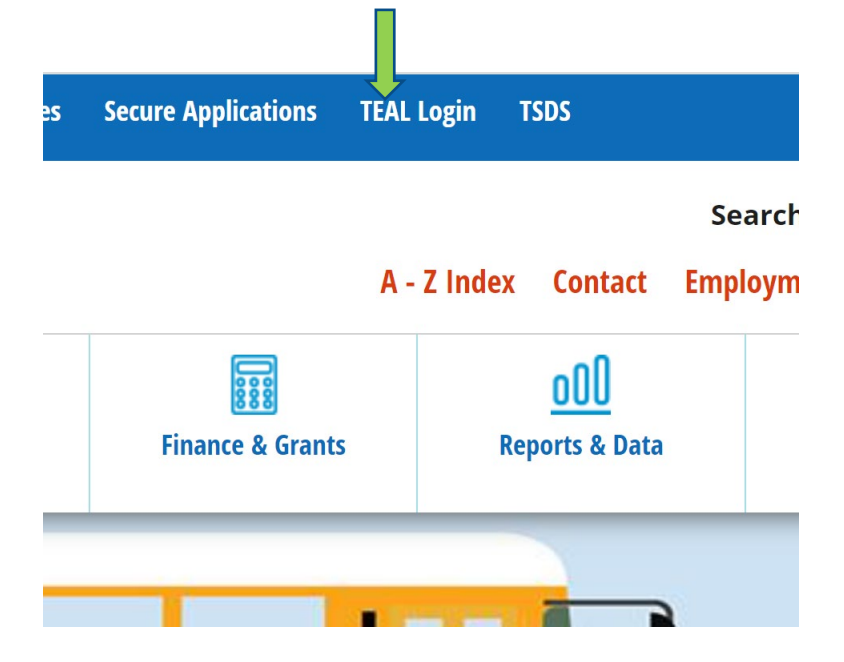

Log into TEAL. The login link can be found on the TEA Website. After accessing the TEAL account, the GFFC Reports and Data Collections will be visible. If it is not visible, most likely access to the GFFC Reports and Data Collections needs to be requested through the TEAL account. There is an option to *Add/Modify Access* within the TEAL account.

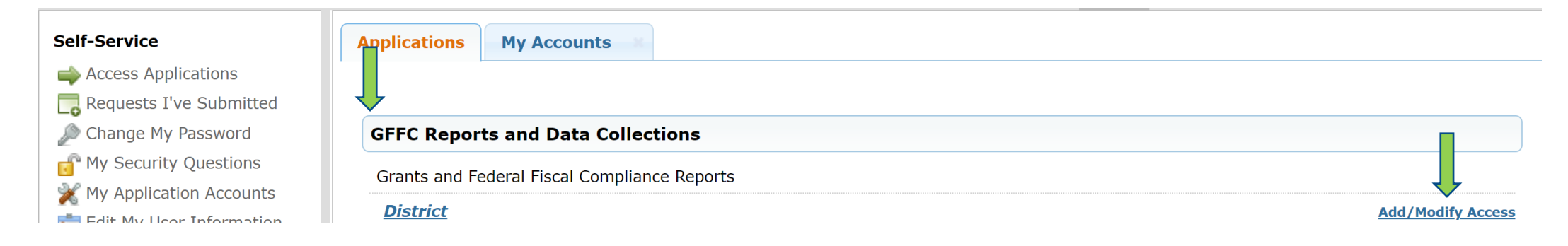

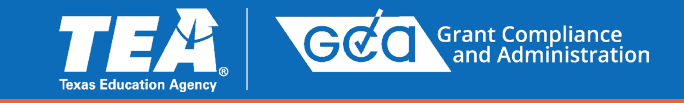

## **GFFC Reports and Data Collections, IDEA-B LEA MOE Final Compliance Review Report**

| Perforts & ISD Responses         District         Report Title:         School Year:         Search     Second Response Upload Response Upload Response Upload Response Upload Response Upload Response Upload Response Upload Response Upload Response Upload Response Upload Response Upload Response Upload Response Upload Response Upload Response Upload Response Resport 84 ISD Resport 84 ISD Resport 84 ISD Responses Resport 84 ISD Responses Responses                                                                                                    | ew Reports & ISD<br>Responses                                                                                   | Download Response<br>Templates                                                                  | Upload Response<br>Documents                                                              | Help                                           | Exit                      |                                                                                                    |                        |          |  |
|----------------------------------------------------------------------------------------------------|----------------------------------------------------------------------------------------------------|-------------------------------------------------------------------------------------------------|-------------------------------------------------------------------------------------------|------------------------------------------------|---------------------------|----------------------------------------------------------------------------------------------------|------------------------|----------|--|
| District       Report Title:       Show All         School Year:       Show All         Search       Search                                                                                                    |                                                                                                    |                                                                                                 |                                                                                           |                                                |                           | R                                                                                                    | eports & ISD Responses |          |  |
| Report Title:       Show All         School Year:       Show All         Search       Search         Beports & ISD       Download Response         Upload Response       Upload Response         Help       Exit         Reports & ISD       Download Response         Upload Response       Help         Exponses       Documents         District       Show All         School Year:       Show All         Comparability Assurance Document       Comparability Computation Form         Comparability Computation Form       ESA Posted Entitlement Summary         Federal Funding Carryover Report       ICRP Organizational Chart         IDEA-B LEA MOE Certification       ICRP Deveload Chart         IDEA-B LEA MOE Certification       IDEA-B LEA MOE Sceptions Workbook         IDEA-B LEA MOE Sceptions Workbook       IDEA-B LEA MOE Sception Bown Review         IDEA-B LEA MOE Sceptions Workbook       IDEA-B LEA MOE Sceptions Workbook         IDEA-B LEA MOE Sceptions Workbook       IDEA-B LEA MOE Sceptions Workbook         IDEA-B LEA MOE Sceptions Workbook       IDEA-B LEA MOE Sception         IDEA-B LEA MOE Sception       IDEA-B LEA MOE Sception         IDEA-B LEA MOE Sceptions Workbook       IDEA-B LEA MOE Sception Locuments         NCLIN LEA MOE R                                                                                                    |                                                                                                    |                                                                                                 |                                                                                           | District                                       |                           |                                                                                                    |                        |          |  |
| School Year: Show All<br>FC Reports and Data Collections  Reports & ISD Download Response Upload Response Uploa |                                                                                                    |                                                                                                 |                                                                                           | Report Title:                                  | 3                         | Show All                                                                                                    |                        |          |  |
| Starch         Starch         Reports & ISD       Download Response       Upload Response       Help       Exit         District       Exports & ISD       District         Report Title:       Show All       Show All         School Year:       Show All       Starch Title:         School Year:       Show All       Starch Title:         School Year:       Starch Title:       Show All         Starch TEAL School District Locator       TEA Divisions       IDEA BLEA MOE Compliance Review         In Search TEAL School District Locator       TEA Divisions       IDEA BLEA MOE Schopliance Review         In Search TEAL School District Locator       TEA Divisions       IDEA BLEA MOE Schopliance Review         In Search TEAL School District Locator       TEA Divisions       IDEA BLEA MOE Schopliance Review         In Search TEAL School District Locator       TEA Divisions       IDEA BLEA MOE Schopliance Review         In Search TEAL School District Locator       TEA Divisions       IDEA BLEA MOE Schopliance Review         In Lea MOE Report       IDEA BLEA MOE Schopliance Review       IDEA BLEA MOE Schopliance Review         IDEA BLEA MOE Report       IDEA BLEA MOE Schopliance Review       IDEA BLEA MOE Schopliance Review         IDEA BLEA MOE Report       IDEA BLEA MOE Schopliance Review       IDEA BLEA                                                                                                    |                                                                                                    |                                                                                                 |                                                                                           | School Year:                                   | 5                         | Show All                                                                                                    | ×                      |          |  |
| FC Reports and Data Collections         Reports & ISD       Download Response       Upload Response       Help       Exit         Reports & ISD Response         District         Report & ISD Response         District         Show All         School Year:         Variation Form         Provide Education Agency, All rights reserved.         Internet Explorer version 7.0 or higher, with a screen resolution of at least 80                                                                                                    |                                                                                                    |                                                                                                 |                                                                                           |                                                | Г                         | Search                                                                                                    | 1                      |          |  |
| FC Reports and Data Collections         Reports & ISD       Download Response         Decuments       Help       Exit         Reports & ISD Response         District         Report Title:         School Year:         Comparability Comparability Assurance Document         Comparability Comparability Assurance Document         Comparability Comparability Compa                                                                                                    |                                                                                                    |                                                                                                 |                                                                                           |                                                | _                         |                                                                                                    | -                      |          |  |
| FC Reports and Data Collections         Reports & ISD       Download Response<br>Templates       Upload Response<br>Documents       Help       Exit         Reports & ISD Response<br>District         Reports & ISD Response<br>District         Report Title:<br>School Year:         Show All         Show All         Comparability Comparability Assurance Document<br>Comparability Comparability Computation Form<br>ESSA Posted Entitlement Summary<br>Federal Funding Carryover Report<br>ICRP Certification<br>IDEAS LEA MOE Compliance Review<br>IDEAS LEA MOE Compliance Review<br>IDEAS LEA MOE Compliance Review<br>IDEAS LEA MOE Compliance Review<br>IDEAS LEA MOE Compliance Review<br>IDEAS LEA MOE Compliance Review<br>IDEAS LEA MOE Compliance Review<br>IDEAS LEA MOE Compliance Review<br>IDEAS LEA MOE Compliance Review<br>IDEAS LEA MOE Compliance Review<br>IDEAS LEA MOE Compliance Review<br>IDEAS LEA MOE Decinien Adjustment<br>NCLB LEA MOE Decinien Adjustment<br>NCLB LEA MOE Decinien Adjustment                                                                                                    |                                                                                                    |                                                                                                 |                                                                                           |                                                |                           |                                                                                                    |                        |          |  |
| FC Reports and Data Collections         Reports & ISD       Download Response       Upload Response       Help       Exit         Responses       Upload Response         Documents       Help       Exit         District         Report Response         District         Show All         Show All         Comparability Assurance Document<br>Comparability Comprover Report<br>ICRP Certification<br>ICRP Certification<br>ICRP Organizational Chart<br>IDEA-8 LEA MOE Compliance Review<br>IDEA-8 LEA MOE Compliance Review<br>IDEA-8 LEA MOE Compliance Review<br>IDEA-8 LEA MOE Exceptions Workbook<br>IDEA-8 LEA MOE Support Documents<br>IDEA-8 LEA MOE Support Documents<br>IDEA-8 LEA MOE Decine Adjustment<br>NCLB LEA MOE Decine Adjustment<br>NCLB LEA MOE Decine Adjustment                                                                                                    |                                                                                                    |                                                                                                 |                                                                                           |                                                |                           |                                                                                                    |                        |          |  |
| FC Reports and Data Collections         Reports & ISD       Download Response<br>Templates       Upload Response<br>Documents       Help       Exit         Reports & ISD Response<br>District         Reports & ISD Response<br>District         Report Title:<br>School Year:         Show All         Comparability Computation Form<br>ESSA Posted Entitlement Summary<br>Federal Flunding Carryover Report<br>ICRP Certification<br>ICRP Excel Workbook<br>ICRP Organizational Chart<br>IDEA-B LEA MOE Compliance Review<br>IDEA-B LEA MOE Compliance Review<br>IDEA-B LEA MOE Exceptions Workbook<br>IDEA-B LEA MOE Exceptions Workbook<br>IDEA-B LEA MOE Support Documents<br>IDEA-B LEA MOE Support Documents<br>IDEA-B LEA MOE Decine Adjustment<br>NCLB LEA MOE Decine Adjustment                                                                                                    |                                                                                                    |                                                                                                 |                                                                                           |                                                |                           |                                                                                                    |                        |          |  |
| Reports & ISD       Download Response       Upload Response       Documents       Help       Exit         Reports & ISD Response         District         Reports & ISD Response         District         Show All         School Year:         Comparability Computation Form         Comparability Computation Form         Comparability Computation Form         Comparability Computation Form         Comparability Computation Form         Comparability Computation Form         ESSA Posted Entitlement Summary         Federal Funding Carryover Report         ICRP Certification         IDEA-B LEA MOE Compliance Review         IDEA-B LEA MOE Compliance Review         IDEA-B LEA MOE Compliance Review         IDEA-B LEA MOE Support Documents         IDEA-B LEA MOE Support Documents         IDEA-B LEA MOE Support Documents         IDEA-B LEA MOE Support Documents         IDEA-B LEA MOE Support Documents         IDEA-B LEA MOE Support Documents         IDEA-B LEA MOE Decline Adjustment <td c<="" th=""><th>FC Rep</th><th>orts and I</th><th>Data Colle</th><th>ctions</th><th></th><th></th><th></th><th></th></td>                                                                                                    | <th>FC Rep</th> <th>orts and I</th> <th>Data Colle</th> <th>ctions</th> <th></th> <th></th> <th></th> <th></th> | FC Rep                                                                                          | orts and I                                                                                | Data Colle                                     | ctions                    |                                                                                                    |                        |          |  |
|                                                                                                    |                                                                                                    |                                                                                                 |                                                                                           |                                                |                           |                                                                                                    |                        |          |  |
|                                                                                                    | Reports & ISD<br>Responses                                                                                      | Download Response<br>Templates                                                                  | Upload Response<br>Documents                                                              | Help                                           | Exit                      |                                                                                                    |                        |          |  |
| District Report Title: School Year: School Year: School Y  | Reports & ISD<br>Responses                                                                                      | Download Response<br>Templates                                                                  | Upload Response<br>Documents                                                              | Help                                           | Exit                      |                                                                                                    |                        |          |  |
| Report Title:       Show All         School Year:       Show All         Comparability Assurance Document<br>Comparability Computation Form<br>(ESSA Posted Entitlement Summary<br>Federal Funding Carryover Report<br>ICRP Certification<br>ICRP Certification<br>ICRP Certification<br>ICRP Certification<br>ICRP Certification<br>ICRP Certification<br>ICRP Certification<br>ICRP Certification<br>ICRP Certification<br>IDEA-B LEA MOE Certification<br>IDEA-B LEA MOE Certification<br>IDEA-B LEA MOE Exceptions Workbook<br>IDEA-B LEA MOE Exceptions Workbook<br>IDEA-B LEA MOE Exceptions Workbook<br>IDEA-B LEA MOE Exceptions Workbook<br>IDEA-B LEA MOE Exceptions Workbook<br>IDEA-B LEA MOE Exceptions Workbook<br>IDEA-B LEA MOE Exceptions Workbook<br>IDEA-B LEA MOE Exceptions Workbook<br>IDEA-B LEA MOE Exceptions Workbook<br>IDEA-B LEA MOE Exceptions Workbook<br>IDEA-B LEA MOE Exceptions Workbook                                                                                                    | Reports & ISD<br>Responses                                                                                      | Download Response<br>Templates                                                                  | Upload Response<br>Documents                                                              | Help                                           | Exit                      |                                                                                                    | Reports & ISD Respor   | ises     |  |
| School Year:<br>School Year:<br>Comparability Assurance Document<br>Comparability Computation Form<br>ESSA Posted Entitlement Summary<br>Federal Funding Carryover Report<br>ICRP Certification<br>ICRP Certification<br>ICRP Certification<br>ICRP Certification<br>ICRP Certification<br>ICRP Certification<br>ICRP Certification<br>IDEA-B LEA MOE Certification<br>IDEA-B LEA MOE Certification<br>IDEA-B LEA MOE Certification<br>IDEA-B LEA MOE Exceptions Workbook<br>IDEA-B LEA MOE Exceptions Workbook<br>IDEA-B LEA MOE Exceptions Workbook<br>IDEA-B LEA MOE Report<br>IDEA-B LEA MOE Support Documents<br>IDEA-B LEA MOE Report<br>IDEA-B LEA MOE Report<br>IDEA-B LEA MOE Report<br>NCLB LEA MOE Report                                                                                                    | Reports & ISD<br>Responses                                                                                      | Download Response<br>Templates                                                                  | Upload Response<br>Documents                                                              | Help                                           | Exit                      |                                                                                                    | Reports & ISD Respor   | ises     |  |
| Comparability Computation Form<br>ESSA Posted Entitlement Summary<br>Federal Funding Carryover Report<br>ICRP Certification<br>ICRP Certification<br>ICRP Certification<br>ICRP Certification<br>ICRP Certification<br>IDEA-B LEA MOE Certification<br>IDEA-B LEA MOE Certification<br>IDEA-B LEA MOE Certification<br>IDEA-B LEA MOE Certification<br>IDEA-B LEA MOE Exceptions Workbook<br>IDEA-B LEA MOE Exceptions Workbook<br>IDEA-B LEA MOE Report<br>IDEA-B LEA MOE Report<br>IDEA-B LEA MOE Report<br>IDEA-B LEA MOE Report<br>IDEA-B LEA MOE Report<br>IDEA-B LEA MOE Report<br>NCLB LEA MOE Report<br>NCLB LEA MOE Report                                                                                                    | Reports & ISD<br>Responses                                                                                      | Download Response<br>Templates                                                                  | Upload Response<br>Documents                                                              | Help<br>District<br>Report Title               | Exit                      | Show /                                                                                                    | Reports & ISD Respor   | ises     |  |
| 17 Texas Education Agency, All rights reserved.         12 Texas Education Agency, All rights reserved.         15 Sector TEA   School District Locator   TEA Divisions         17 is best viewed using Internet Explorer version 7.0 or higher, with a screen resolution of at least 800         10 CLAP December 2000         10 CLAP December 2000         10 CLAP DECEMPORT         10 CLAP DECEMPORT         10 CLAP DECEMPORT         10 CLAP DECEMPORT                                                                                                    | Reports & ISD<br>Responses                                                                                      | Download Response<br>Templates                                                                  | Upload Response<br>Documents                                                              | Help<br>District<br>Report Title<br>School Yea | Exit<br>e:<br>r:          | Show /<br>Show /<br>Compa                                                                                                    | Reports & ISD Respor   | ises     |  |
| 12 Texas Education Agency, All rights reserved.       ICRP Certification         12 Texas Education Agency, All rights reserved.       IDEA-B LEA MOE Compliance Review         10 EA-B LEA MOE Compliance Review       IDEA-B LEA MOE Compliance Review         10 EA-B LEA MOE Compliance Review       IDEA-B LEA MOE Compliance Review         10 EA-B LEA MOE Exceptions Workbook       IDEA-B LEA MOE Exceptions Workbook         10 EA-B LEA MOE Exceptions Workbook       IDEA-B LEA MOE Exceptions Workbook         10 EA-B LEA MOE Exceptions       IDEA-B LEA MOE Exceptions Workbook         10 EA-B LEA MOE Exceptions       IDEA-B LEA MOE Exceptions Workbook         10 EA-B LEA MOE Exceptions       IDEA-B LEA MOE Exceptions Workbook         10 EA-B LEA MOE Exceptions       IDEA-B LEA MOE Exceptions Workbook         10 EA-B LEA MOE Exceptions       IDEA-B LEA MOE Exceptions Workbook         10 EA-B LEA MOE Exceptions       IDEA-B LEA MOE Exceptions         10 EA-B LEA MOE Exceptions       IDEA-B LEA MOE Exceptions         10 EA-B LEA MOE Exceptions       IDEA-B LEA MOE Exceptions         10 EA-B LEA MOE Exceptions       IDEA-B LEA MOE Exceptions         10 EA-B LEA MOE Exceptions       IDEA-B LEA MOE Exceptions         10 EA-B LEA MOE Exceptions       IDEA-B LEA MOE Exceptions         10 EA-B LEA MOE Exceptions       IDEA-B LEA MOE Exceptions         10 EA-B LEA MOE Exceptions </td <td>Reports &amp; ISD<br/>Responses</td> <td>Download Response<br/>Templates</td> <td>Upload Response<br/>Documents</td> <td>Help<br/>District<br/>Report Title<br/>School Yea</td> <td>Exit<br/>e:<br/>r:</td> <td>Show /<br/>Show<br/>Compa<br/>Compa</td> <td>Reports &amp; ISD Respor</td> <td>ises</td>                                                                                                    | Reports & ISD<br>Responses                                                                                      | Download Response<br>Templates                                                                  | Upload Response<br>Documents                                                              | Help<br>District<br>Report Title<br>School Yea | Exit<br>e:<br>r:          | Show /<br>Show<br>Compa<br>Compa                                                                                                    | Reports & ISD Respor   | ises     |  |
| 17 Texas Education Agency. All rights reserved. 17 Texas Education Agency. All rights reserved. 17 Texas Education Agency. All rights reserved. 17 Texas Education Agency. All rights reserved. 17 Texas Education District Locator   TEA Divisions 18 is best viewed using Internet Explorer version 7.0 or higher, with a screen resolution of at least 800 NCLB LEA MOE Explorer Adjustment NCLB LEA MOE Explorer Version 7.0 or higher, with a screen resolution of at least 800 NCLB LEA MOE Explorer Adjustment NCLB LEA MOE Explorer Version 7.0 or higher, with a screen resolution of at least 800 NCLB LEA MOE Explorer Version 7.0 or higher, with a screen resolution of at least 800 NCLB LEA MOE Explorer Version 7.0 or higher, with a screen resolution of at least 800 NCLB LEA MOE Explorer Version 7.0 or higher, with a screen resolution of at least 800 NCLB LEA MOE Explorer Version 7.0 or higher, with a screen resolution of at least 800 NCLB LEA MOE Explorer Version 7.0 or higher, with a screen resolution of at least 800 NCLB LEA MOE Explorer Version 7.0 or higher, with a screen resolution of at least 800 NCLB LEA MOE Explorer Version 7.0 or higher, with a screen resolution of at least 800 NCLB LEA MOE Explorer Version 7.0 or higher, with a screen resolution of at least 800 NCLB LEA MOE Screen Version 7.0 or higher Version 7.0 or higher V   | Reports & ISD<br>Responses                                                                                      | Download Response<br>Templates                                                                  | Upload Response<br>Documents                                                              | Help<br>District<br>Report Title<br>School Yea | Exit<br>e:<br>r:          | Show /<br>Show /<br>Compa<br>ESSA<br>Federa                                                                                                    | Reports & ISD Respor   | ises     |  |
| 17 Texas Education Agency, All rights reserved.       IDEA-B LEA MOE Certification         17 Texas Education Agency, All rights reserved.       IDEA-B LEA MOE Certification         ne   Search TEA   School District Locator   TEA Divisions       IDEA-B LEA MOE Exceptions Workbook         i IDEA-B LEA MOE Exceptions Workbook       IDEA-B LEA MOE Exceptions Workbook         i DEA-B LEA MOE Exceptions       IDEA-B LEA MOE Exceptions         i DEA-B LEA MOE Exceptions       IDEA-B LEA MOE Exceptions                                                                                                    | Reports & ISD<br>Responses                                                                                      | Download Response<br>Templates                                                                  | Upload Response<br>Documents                                                              | Help<br>District<br>Report Title<br>School Yea | Exit<br>e:<br>r:          | Show /<br>Show<br>Compa<br>Compa<br>ESSA<br>Federa<br>ICRP C                                                                                                    | Reports & ISD Respor   | ises     |  |
| 17 Texas Education Agency. All rights reserved.       IDEA-B LEA MOE Exceptions Workbook         18 Search TEA   School District Locator   TEA Divisions       IDEA-B LEA MOE Exceptions Workbook         10 EA-B LEA MOE Exceptions       IDEA-B LEA MOE Exceptions Workbook         10 EA-B LEA MOE Exceptions       IDEA-B LEA MOE Exceptions Workbook         10 EA-B LEA MOE Exceptions       IDEA-B LEA MOE Exceptions         10 EA-B LEA MOE Exceptions       IDEA-B LEA MOE Exceptions         10 EA-B LEA MOE Exceptions       IDEA-B LEA MOE Exceptions         10 EA-B LEA MOE Exceptions       IDEA-B LEA MOE Exceptions         10 EA-B LEA MOE Exceptions       IDEA-B LEA MOE Exceptions         10 EA-B LEA MOE Exceptions       IDEA-B LEA MOE Exceptions         10 EA-B LEA MOE Exceptions       IDEA-B LEA MOE Exceptions         10 EA-B LEA MOE Exceptions       IDEA-B LEA MOE Exceptions         10 EA-B LEA MOE Exceptions       IDEA-B LEA MOE Exceptions         10 EA-B LEA MOE Exceptions       IDEA-B LEA MOE Exceptions         10 EA-B LEA MOE Exceptions       IDEA-B LEA MOE Exceptions         10 EA-B LEA MOE Exceptions       IDEA-B LEA MOE Exceptions         10 EA-B LEA MOE Exceptions       IDEA-B LEA MOE Exceptions         10 EA-B LEA MOE Exceptions       IDEA-B LEA MOE Exceptions                                                                                                    | Reports & ISD<br>Responses                                                                                      | Download Response<br>Templates                                                                  | Upload Response<br>Documents                                                              | Help<br>District<br>Report Title<br>School Yea | e:<br>r:                  | Show /<br>Show /<br>Compa<br>ESSA I<br>Federa<br>ICRP C<br>ICRP C                                                                                                    | Reports & ISD Respor   | ises     |  |
| IDEA-B LEA MOE Report<br>IDEA-B LEA MOE Report<br>IDEA-B LEA MOE Report<br>IDEA-B LEA MOE Support Documents<br>IDEA-B LEA MOE Support Documents<br>NCLB LEA MOE Report<br>NCLB LEA MOE Report                                                                                                    | Reports & ISD<br>Responses                                                                                      | Download Response<br>Templates                                                                  | Upload Response<br>Documents                                                              | Help<br>District<br>Report Title<br>School Yea | e:<br>r:                  | Show /<br>Compa<br>ESSA I<br>Federa<br>ICRP C<br>ICRP C<br>ICRP E<br>ICRP C                                                                                                    | Reports & ISD Respor   | ises     |  |
| to best viewed using Internet Explorer version 7.0 or higher, with a screen resolution of at least 800 NCLB LEA MOE Support Documents<br>NCLB LEA MOE Support Documents                                                                                                    | Reports & ISD<br>Responses                                                                                      | Download Response<br>Templates                                                                  | Upload Response<br>Documents                                                              | Help<br>District<br>Report Title<br>School Yea | e:<br>r:                  | Show /<br>Show /<br>Compa<br>ESSA  <br>Federa<br>ICRP C<br>ICRP C<br>IDEA-E<br>IDEA-E<br>IDEA-E<br>IDEA-E                                                                                                    | Reports & ISD Respor   | ises     |  |
| NCLB LEA MOE Decline Adjustment                                                                                                    | Reports & ISD<br>lesponses                                                                                      | Download Response<br>Templates                                                                  | Upload Response<br>Documents                                                              | Help<br>District<br>Report Title<br>School Yea | e:<br>r:                  | Show /<br>Show /<br>Compa<br>ESSA  <br>Federa<br>ICRP C<br>ICRP C<br>IDEA-f<br>IDEA-f<br>IDEA-f                                                                                                    | Reports & ISD Respor   | ses      |  |
|                                                                                                    | Reports & ISD<br>Responses                                                                                      | Agency. All rights reserved.                                                                    | Upload Response<br>Documents                                                              | Help<br>District<br>Report Title<br>School Yea | e:<br>r:                  | Show /<br>Compa<br>Compa<br>ESSA I<br>Federa<br>ICRP (C<br>ICRP E<br>IDEA-1<br>IDEA-1<br>IDEA-1<br>IDEA-1<br>IDEA-1<br>IDEA-1<br>IDEA-1                                                                                                    | Reports & ISD Respor   | ses      |  |
| Notification Letter - Indirect Cost Rate                                                                                                    | 17 Texas Education<br>ne   Search TEA<br>e Is best viewerd                                                      | Agency: All rights reserved.                                                                    | EA Divisions<br>er version 7.0 or higher,                                                 | Help<br>District<br>Report Title<br>School Yea | e:<br>r:                  | Show /<br>Compa<br>Compa<br>ESSA I<br>Federa<br>ICRP C<br>ICRP E<br>IDEA-1<br>IDEA-1<br>IDEA-1<br>IDEA-1<br>IDEA-1<br>IDEA-6<br>IDEA-1<br>IDEA-1<br>IDEA-1<br>IDEA-1<br>IDEA-1                                                                                                    | Reports & ISD Respor   |          |  |
|                                                                                                    | Reports & ISD<br>Responses                                                                                      | Agency, All rights reserved.<br>School District Locator   Ti<br>d using <u>Internet Explore</u> | Upload Response<br>Documents<br>EA Divisions<br>EA Divisions<br>Er version 7.0 or higher, | Help<br>District<br>Report Title<br>School Yea | Exit e: r: of at least 8( | Show/<br>Show/<br>Compa<br>ESSAI<br>IFedera<br>ICRP C<br>IDEA-T<br>IDEA-T<br>IDEA- | Reports & ISD Resport  | Ses<br>▲ |  |
| PETMS Adjustment                                                                                                    | Responses<br>Responses<br>017 Texas Education<br>me [ Search TEA<br>te is best viewed                           | Agency, All rights reserved.<br>School District Locator   Ti<br>d using <u>Internet Explore</u> | Upload Response<br>Documents                                                              | Help<br>District<br>Report Title<br>School Yea | e:<br>r:                  | Show/<br>Show/<br>Compa<br>ESSA1<br>Federa<br>ICRP C<br>IDEA-f<br>IDEA-f | Reports & ISD Respor   | v A      |  |

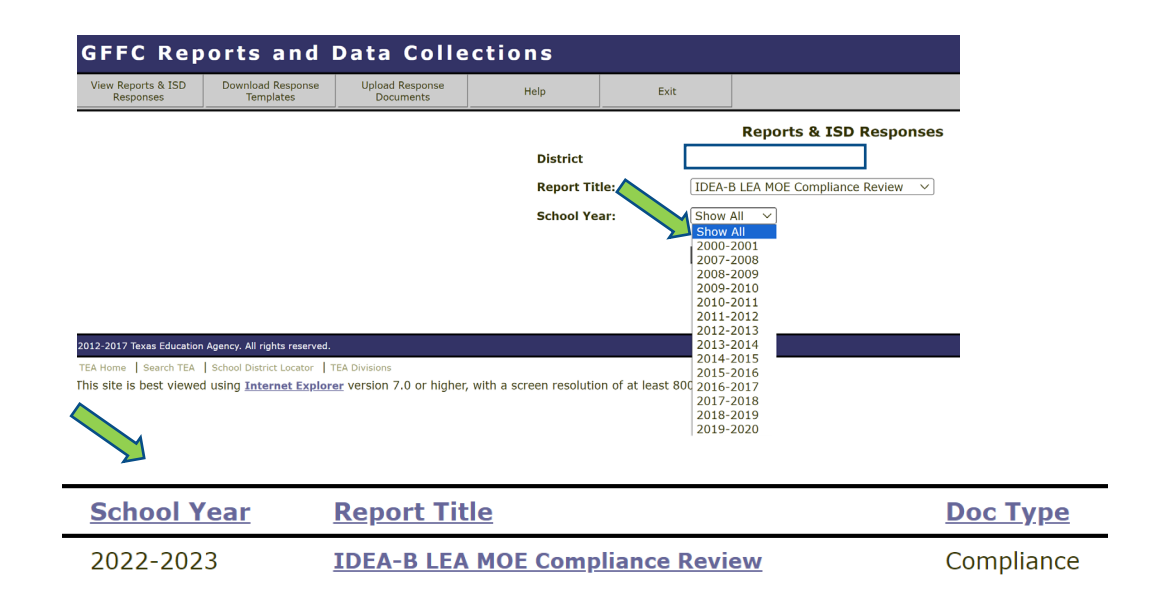

The district name will be present in the *District* field. The *Report Title* will be *IDEA-B LEA MOE Compliance Review*. Make sure to select, *Show All*. This will take you to the next view, where you can pull the *most current compliance report*.

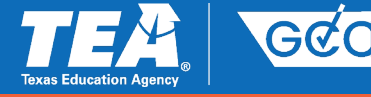

Grant Compliance and Administration

## BS6016 Schedule Line 1 Instructions & IDEA-B LEA MOE Final Compliance Review Report

### Page 2

IDEA-B LEA MOE Subsequent Year Expenditure and Per-Capita Expenditure Report

> School Year (SY) 2023-2024 (Fiscal Year 2024)

#### LEA Name: EXAMPLE ISD CDN: 123456 Region: 00

|                                                                           | Test Methods         |                           |                                    |                          |
|---------------------------------------------------------------------------|----------------------|---------------------------|------------------------------------|--------------------------|
| Item Description                                                          | Test 1<br>Local Only | Test 2<br>State and Local | Test 3<br>Per-Capita<br>Local Only | Test 4<br>Per-Capita S&L |
| Last compliant SY for test method                                         | 2020-2021            | 2022-2023                 | 2019-2020                          | 2022-2023                |
| Last compliant SY total expenditure and<br>per-capita expenditure amounts | \$68,201.19          | \$202,168.00              | \$3,561.36                         | \$11,774.10              |
| Last compliant SY special education<br>student count                      |                      |                           | 14                                 | 14                       |
| Cumulative Exceptions/Adjustments                                         | \$0.00               | \$0.00                    | \$0.00                             | \$0.00                   |

NOTE: These are the comparison amounts for each test method that will be used for SY 2023-2024 IDEA-B LEA MOE calculations. Cumulative Exceptions/Adjustments may be applied to test methods with a 'Fail' compliance result.

FY 2024 Baseline Used for the Application

## Part A: LEA MOE for Eligibility

## **SPECIFIC INSTRUCTIONS**

- 1. On Line 1A, enter the amount of state and local or only local special education expenditures for the most recent prior year for which complete data are available and the LEA was in MOE compliance (from **page 2** of the most recent IDEA-B LEA MOE Compliance Review report).
  - It is the responsibility of each LEA to determine which year's expenditure data to use, based on the IDEA-B LEA MOE Subsequent Year Expenditure and Per-Capita Expenditure Report found on **page 2** of the LEA's FINAL IDEA-B LEA MOE Compliance Review for the appropriate school year. For example, for the 2024-2025 Grant Application, use (SY) 2022-2023 (Fiscal Year 2023) or the last compliant year.

## Link to: **BS6016 Schedule Instructions**

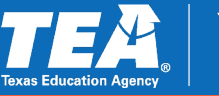

# Schedule BS6016 Line 1 & Final Compliance Reviews

### A. LEA MOE for Eligibility

Enter the amounts below, of either state and local funds or only local funds, to demonstrate MOE for grant eligibility purposes. Remember, to be eligible the budgeted amount must equal or exceed the expenditures for the most recent prior year in which complete expenditure data are available and the LEA was in MOE compliance. LEAs must ensure auditable documentation, including all expenditure and budget data referenced below, is on file to support the data reported and must be made available to TEA upon request.

| Description                                                                                                    | Expenditure |
|----------------------------------------------------------------------------------------------------|-------------|
| <ol> <li>a) Amount of special education expenditures for the most recent prior year in which complete expenditure data are available a<br/>the LEA was in MOE compliance.</li> </ol>                                                                                                    | and 202,168 |
| b) By selecting this checkbox, the LEA verifies that the data provided on Line 1a is from page 2 of the fiscal year 2023 (schedule and schedule and schedule a | hool        |
| 2. Budget for special education for 2024-2025                                                                                                    |             |

School Year (SY) 2023-2024 (Fiscal Year 2024)

LEA Name: EXAMPLE ISD CDN: 123456 Region: 00

|                                                                           | Test Methods         |                           |                                    |                          |
|---------------------------------------------------------------------------|----------------------|---------------------------|------------------------------------|--------------------------|
| Item Description                                                          | Test 1<br>Local Only | Test 2<br>State and Local | Test 3<br>Per-Capita<br>Local Only | Test 4<br>Per-Capita S&L |
| Last compliant SY for test method                                         | 2020-2021            | 2022-2023                 | 2019-2020                          | 2022-2023                |
| Last compliant SY total expenditure and<br>per-capita expenditure amounts | \$68,201.19          | \$202,168.00              | \$3,561.36                         | \$11,774.10              |
| Last compliant SY special education<br>student count                      |                      |                           | 14                                 | 14                       |
| Cumulative Exceptions/Adjustments                                         | \$0.00               | \$0.00                    | \$0.00                             | \$0.00                   |

Utilize one of the four test methods from the 2<sup>nd</sup> page of the **MOST RECENT** IDEA-B LEA MOE Final Compliance Review Report.

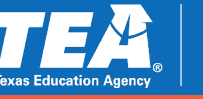